# Google カレンダー移行

2023/2/17

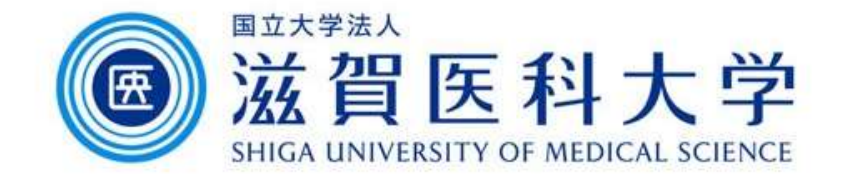

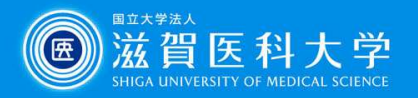

#### はじめに

• Googleカレンダーの移行方法の手順です

#### 手順

 ユーザA(移行元)のカレンダーをエクスポートします。
 ユーザB(移行先)のカレンダーに1でエクスポートしたファイルをイン ポートします。

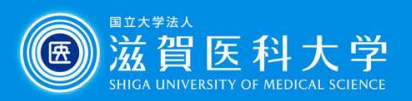

### 1-1. カレンダーデータをエクスポート

- カレンダー データ移行元の Google カレンダーにアクセスします。
- Google カレンダー画面右上の「設定メニュー(ギア アイコン)」- [設定] をクリックします。

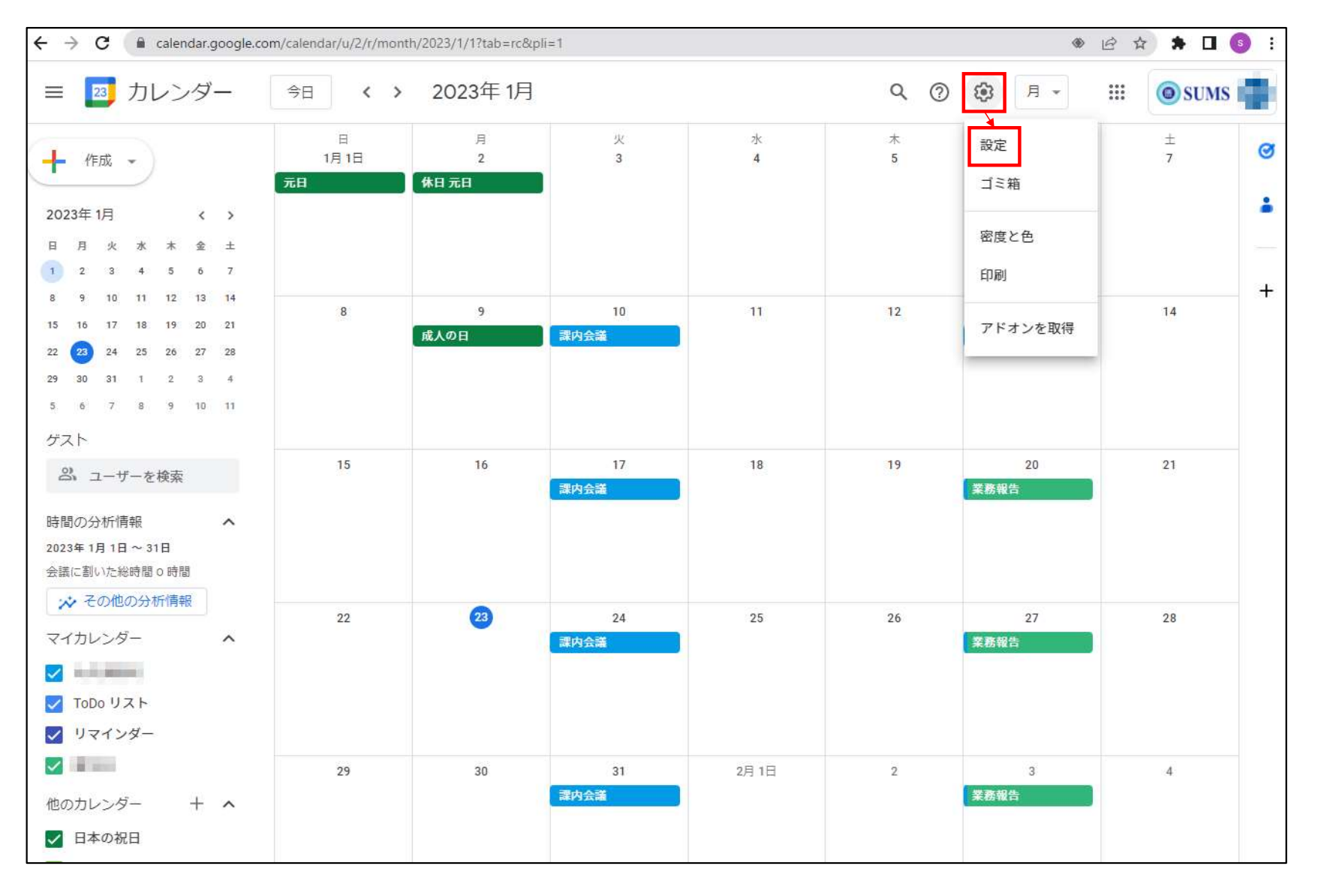

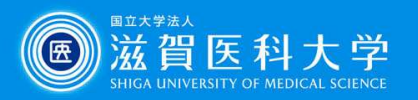

### 1-2. カレンダー データをエクスポート

- 画面左メニューの[インポート / エクスポート]をクリックし、エクスポート欄の[エクスポート]をクリックすると、PC にカレンダー データがダウンロードされます。
- エクスポートしたカレンダー データが複数の場合、ダウンロードされたファイルは .zip 形式に圧縮されています。
   このデータを解凍して移行したいカレンダー データを取り出します。カレンダー データのファイル名は「(カレンダー名)\_(ユーザー名).ics」となっています。

| ← 設定                                                | 000<br>000<br>000                                                                    | 🔘 SUMS 📫 |
|-----------------------------------------------------|--------------------------------------------------------------------------------------|----------|
| 全般                                                  | インポート                                                                                |          |
| カレンダーを追加<br>インボート/エクスボート へ<br>インボート<br>エクスボート       | ♪ パソコンからファイルを選択<br>カレンダーに追加<br>iCal または VCS (MS Outlook) 形式の予定情報をインポートできます。<br>インボート |          |
| マイカレンダーの設定<br>● ● ● ● ● ● ● ● ● ● ● ● ● ● ● ● ● ● ● | エクスポート                                                                               |          |
| 他のカレンダーの設定<br>●                                     | <ul> <li>閲覧と編集を行えるすべてのカレンダーを1個のアーカイブファイルでダウンロードできます。</li> <li>エクスポート</li> </ul>      |          |

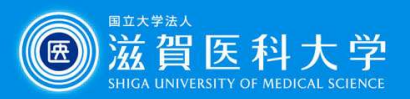

#### 2-1. カレンダーデータのインポート

- カレンダー データ移行先の Google カレンダーにアクセスします。
- Google カレンダー画面右上の「設定メニュー(ギア アイコン)」- [設定] をクリックします。

| ≡ 📴 カレンダー                                                                                                    | 今日 く 2    | <b>&gt; 2023</b> 年1 | 月      |        | Q      | . ? \$                | 月 • 🗰 |          |
|----------------------------------------------------------------------------------------------------|-----------|---------------------|--------|--------|--------|-----------------------|-------|----------|
|                                                                                                    | 日<br>1月1日 | 月<br>2              | 火<br>3 | 水<br>4 | 木<br>5 | ☆<br>設定<br>ゴミ箱<br>密度と | 色     | 0        |
| 1       2       3       4       5       6       7         8       9       10       11       12       13       14         15       16       17       18       19       20       21         22       23       24       25       26       27       28         29       30       31       1       2       3       4                                                                                                    | 8         | 9                   | 10     | 11     | 12     | 印刷<br>1<br>アドオ        | ンを取得  | <b>•</b> |
| 5 6 7 8 9 10 11<br>ぷ ユーザーを検索<br>マイカレンダー へ                                                                                                    | 15        | 16                  | 17     | 18     | 19     | 20                    | 21    |          |
| <ul> <li>✓ ToDo リスト</li> <li>✓ リマインダー</li> <li>✓ ■</li> <li>✓ ■</li> <li>●</li> <li>●</li> <li></li></ul> | 22        | 23                  | 24     | 25     | 26     | 27                    | 28    |          |
|                                                                                                    | 29        | 30                  | 31     | 2月 1日  | 2      | 3                     | 4     | >        |

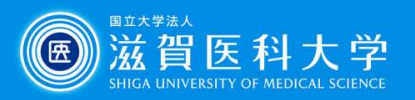

#### 2-2. カレンダーデータのインポート

画面左メニューの[インポート / エクスポート]をクリックし、インポート欄の[パソコンからファイルを選択]をクリックして、PCから.icsファイルをアップロードします。

| ← 設定           |                                                                                 | *** |  |
|----------------|---------------------------------------------------------------------------------|-----|--|
| 全般             | インポート                                                                           |     |  |
| カレンダーを追加       |                                                                                 |     |  |
| インボート/エクスボート ヘ | カレンダーに追加                                                                        |     |  |
| インボート          | iCal または VCS(MS Outlook)形式の予定情報をインボートできます。                                      |     |  |
| エクスホート         | インボート                                                                           |     |  |
| マイカレンダーの設定     |                                                                                 |     |  |
|                | エクスポート                                                                          |     |  |
|                | <ul> <li>閲覧と編集を行えるすべてのカレンダーを1個のアーカイブファイルでダウンロードできます。</li> <li>エクスポート</li> </ul> |     |  |
|                |                                                                                 |     |  |

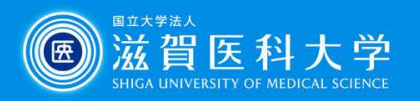

## 2-3. カレンダーデータのインポート

 インポート欄の[カレンダーに追加]でカレンダー データの移行先となるカレンダー を選択して[インポート]をクリックします。

| ← 設定                                                    |                                                                            | *** | ٥ |
|---------------------------------------------------------|----------------------------------------------------------------------------|-----|---|
| 全般<br>カレンダーを追加 ・<br>インボート/エクスボート ・<br>ノ インボート<br>エクスボート | インポート<br>かレンダーに追加<br>iCal または VCS (MS Outlook) 形式の予定情報をインボートできます。<br>インポート |     |   |
| マイカレンダーの設定<br>・  ・  ・  ・  ・  ・  ・  ・  ・  ・  ・  ・  ・     | エクスポート<br>回<br>閲覧と編集を行えるすべてのカレンダーを1個のアーカイブファイルでダウンロードできます。<br>エクスポート       |     |   |

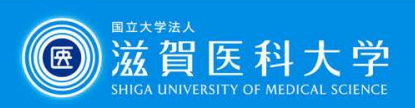

#### 2-4. カレンダー データのインポート

インポートが完了し、インポートされたスケジュールの件数が表示されます。[OK]
 をクリックしてインポートを終了します。

| エクス                     | ボート              |    |             |
|-------------------------|------------------|----|-------------|
| 8 件の <sup>:</sup><br>た。 | 予定のうち8件をインポートしまし |    | <b>ファイル</b> |
|                         |                  | ОК |             |
|                         |                  |    |             |